# 2.2 Modelos Reticulares

Modelador

Retícula

Barras

Nudos

Conclusión

La forma de algunos productos industriales hace que se puedan modelar como un aglomerado de ciertos componentes simples colocados siguiendo una disposición reticular

Un escalera se puede ver como un conjunto de tablones colocados en una disposición reticular

Muchas aplicaciones CAD incluyen módulos específicos para construir dichos modelos a partir de su esquema reticular

El esquema de la retícula es una representación simplificada de la escalera

Modelador

Retícula

Barras

Nudos

Conclusión

El caso más típico de modelos reticulares son las estructuras mecánicas de barras

Las estructuras mecánicas son conjuntos de piezas dispuestas para que soporten cargas externas

Estructura es la disposición y orden de las partes dentro de un todo

/ Un tipo de estructura sirve para soportar los edificios

Construcciones fijas diseñadas para ser ocupadas permanentemente por personas

 Otros tipos de estructuras incluyen desde puentes hasta chasis de vehículos

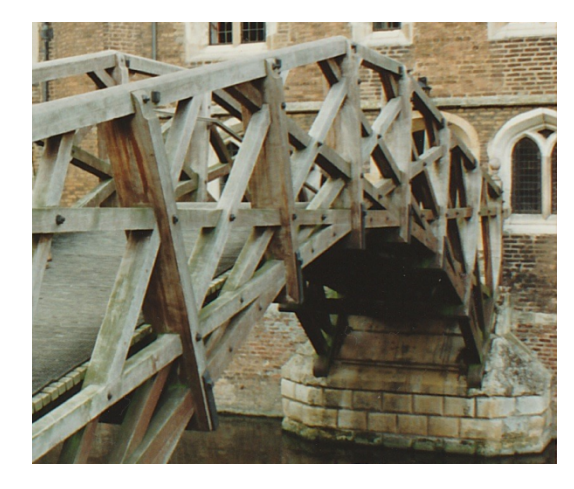

Mathematical bridge, Cambridge

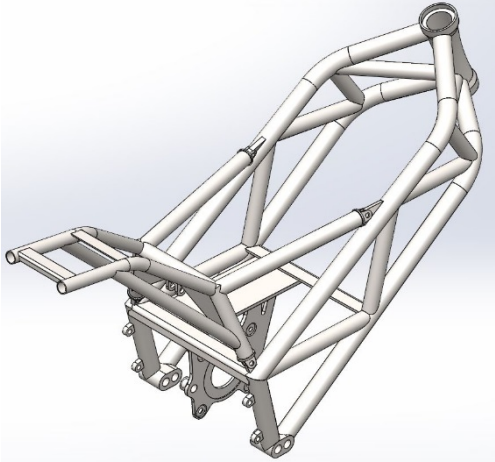

Carles Serrano. Diseño y cálculos mecánicos de un chasis de motocicleta eléctrica de competición. Universitat Jaume I, 2017

Modelador

Retícula

Barras

Nudos

Conclusión

# Los elementos estructurales más comunes son las barras

Reciben nombres específicos según su ubicación y el tipo de esfuerzo al que están sometidas (vigas, pilares, columnas,...)

Las barras pueden construirse a partir de elementos prefabricados, denominados perfiles

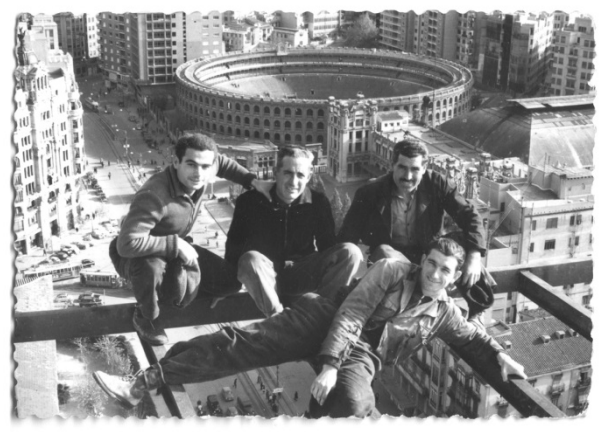

http://www.skyscrapercity.com/showthread.php?t=1694486&page=212

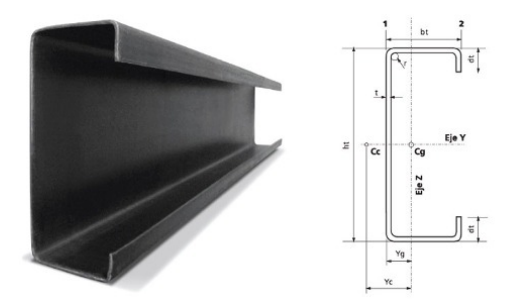

¡Las estructuras de perfiles son un tipo especial de producto industrial...

...que pueden crearse mediante un módulo específico de modelado!

### Modelador

Retícula

Barras

Nudos

Conclusión

# El módulo de piezas soldadas de SolidWorks © permite crear estructuras de barras

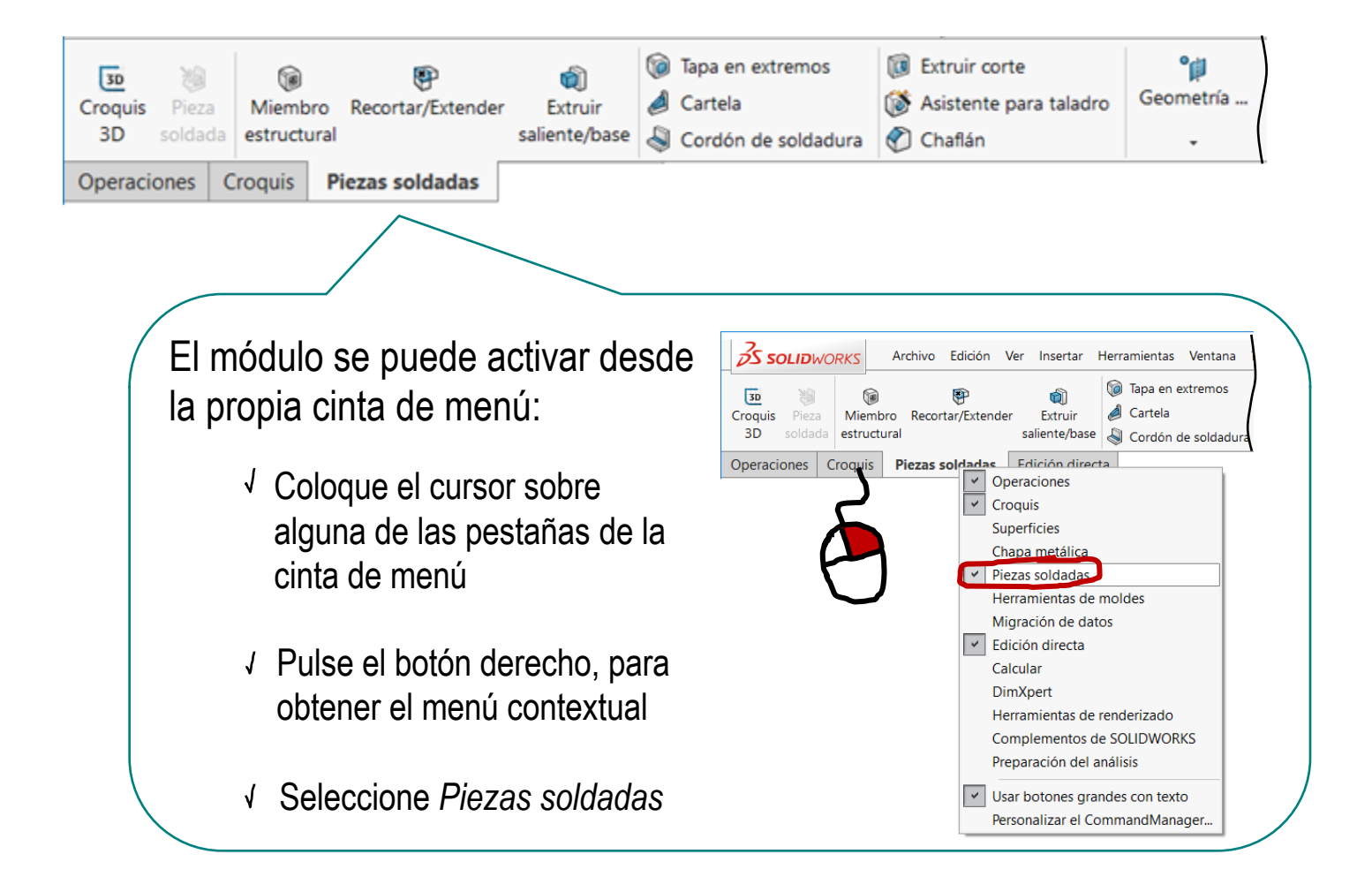

Modelador

Retícula

Barras

Nudos

Conclusión

El modelador crea las estructuras en tres fases:

Se define la colocación de las barras mediante una retícula

"Structural layout"

2 Se definen las barras, extruyendo su perfil y añadiendo terminaciones

Se definen los elementos complementarios, tales como nudos, cartelas, etc.

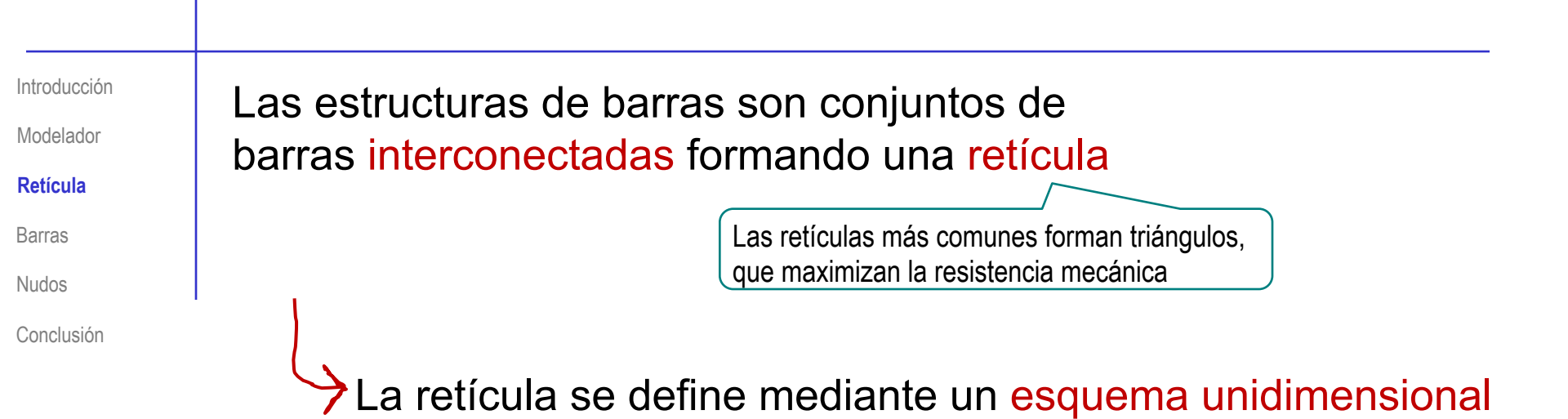

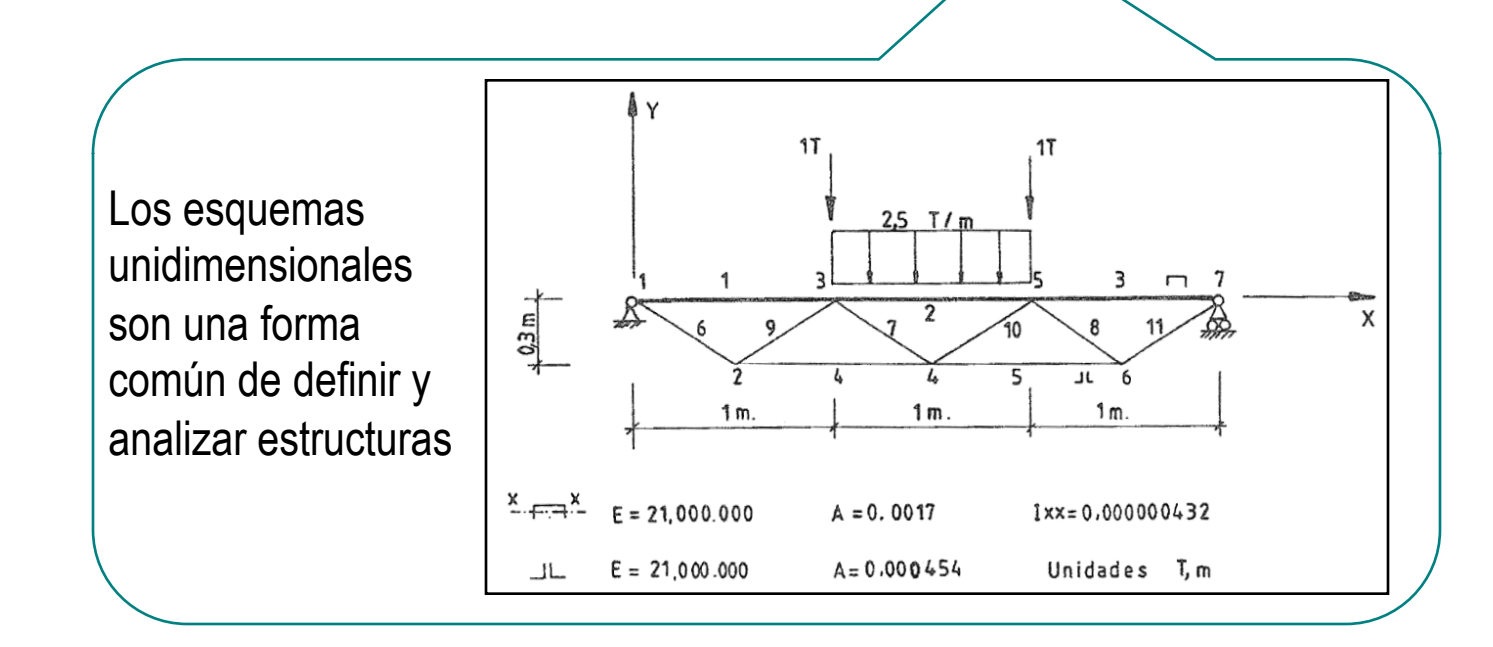

Modelador

#### Retícula

Barras

Nudos

Conclusión

# El esquema unidimensional se modela mediante uno o varios croquis

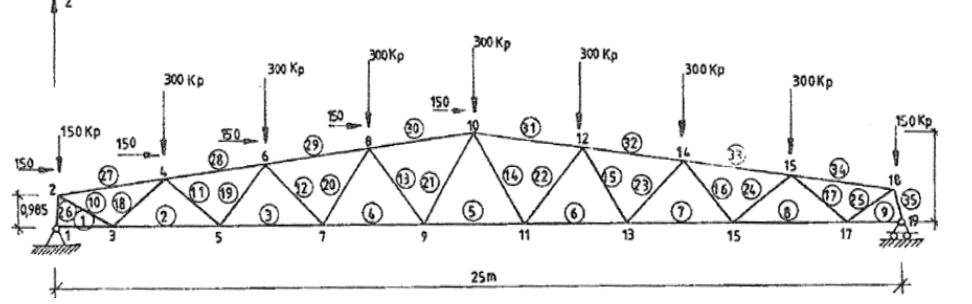

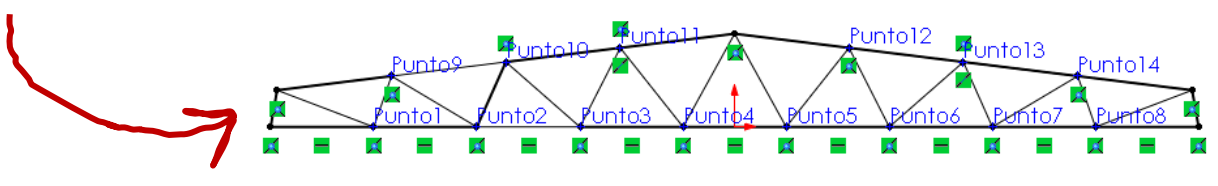

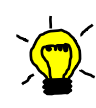

Aunque los esquemas más sencillos se pueden definir mediante croquis 2D, es común utilizar la herramienta croquis 3D

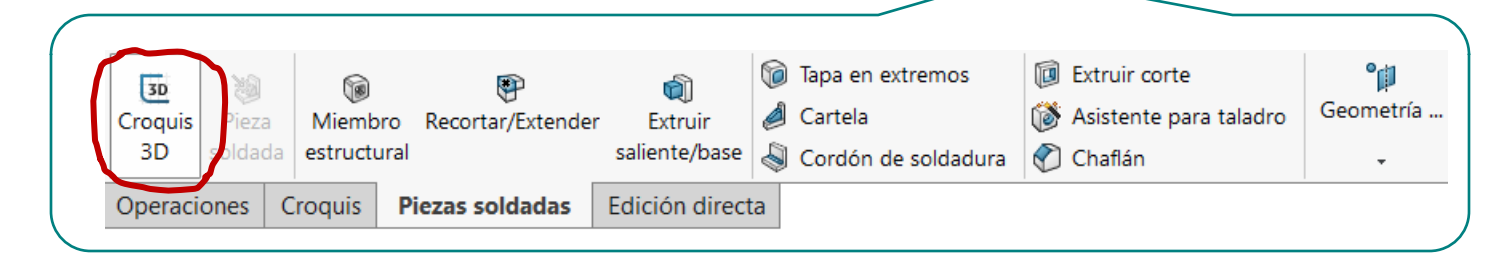

Modelador

Retícula

### Barras

Nudos

Conclusión

Las barras se modelan mediante una operación de barrido dedicada:

- ✓ La trayectoria es la línea que define la barra en el esquema unidimensional
- ✓ El perfil define la sección recta de la barra

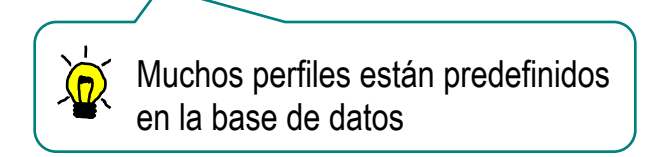

El elemento característico (feature) para modelar barras se denomina miembro estructural

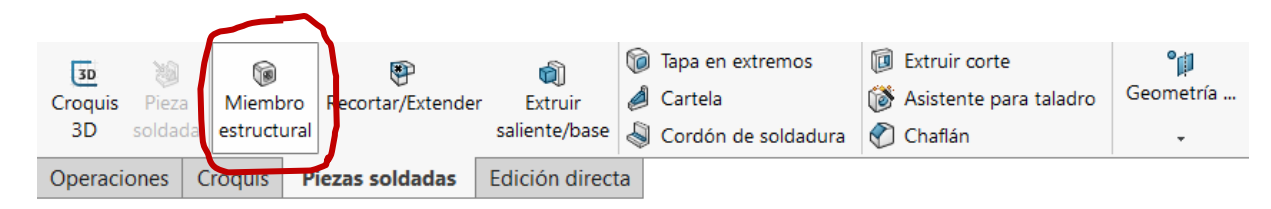

Modelador

Retícula

## Barras

Nudos

Conclusión

Para instanciar un miembro estructural:

- ✓ Seleccione la norma o "estándar" al que pertenece
- √ Seleccione el *tipo*
- √ Seleccione el tamaño
- ✓ Seleccione las barras unidimensionales de los miembros estructurales a los que desea aplicar el tipo estructural

Todas las barras quedan agrupadas

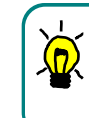

¡Puede definir grupos diferentes a medida que selecciona las barras!

| 🧐 🗐 🕅 🖓                          |        |
|----------------------------------|--------|
| 🔞 Miembro estructu 🕐             | ?      |
| ✓ × →                            |        |
| Mensaje                          | ~      |
| Selecciones                      | ^      |
| Estándar:                        |        |
| iso                              | $\sim$ |
| Type :                           |        |
| hierro angular                   | $\sim$ |
| Tamaño:                          |        |
| 20 x 20 x 3                      | $\sim$ |
| Transferir material desde perfil |        |
| Grupos:                          |        |
|                                  |        |
| 0                                |        |
| Nuevo grupo                      |        |

Modelador

Retícula

### Barras

Nudos

Conclusión

La base de datos de miembros estructurales se deben cargar en la aplicación:

No están cargadas en la configuración por defecto

- ✓ Abra la biblioteca de diseño
- ✓ Seleccione Contenido de SolidWorks
- ✓ Seleccione Weldments
- ✓ Seleccione la norma que define los tipos de perfiles deseados
- Siga las instrucciones
  (CTRL+clic) para descomprimir los ficheros

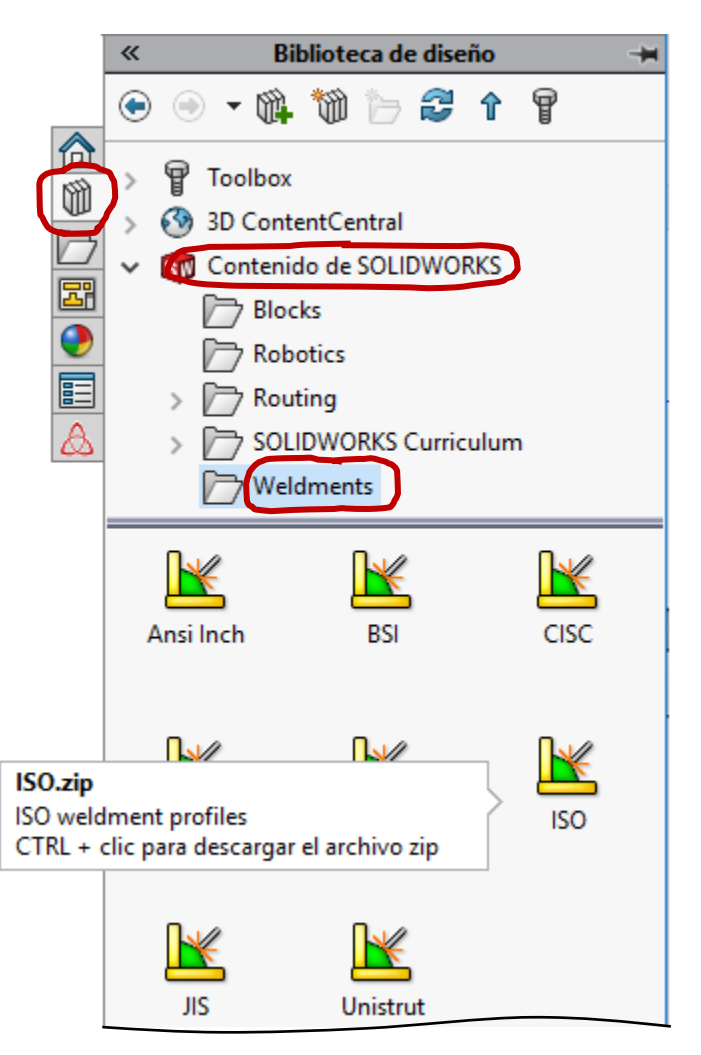

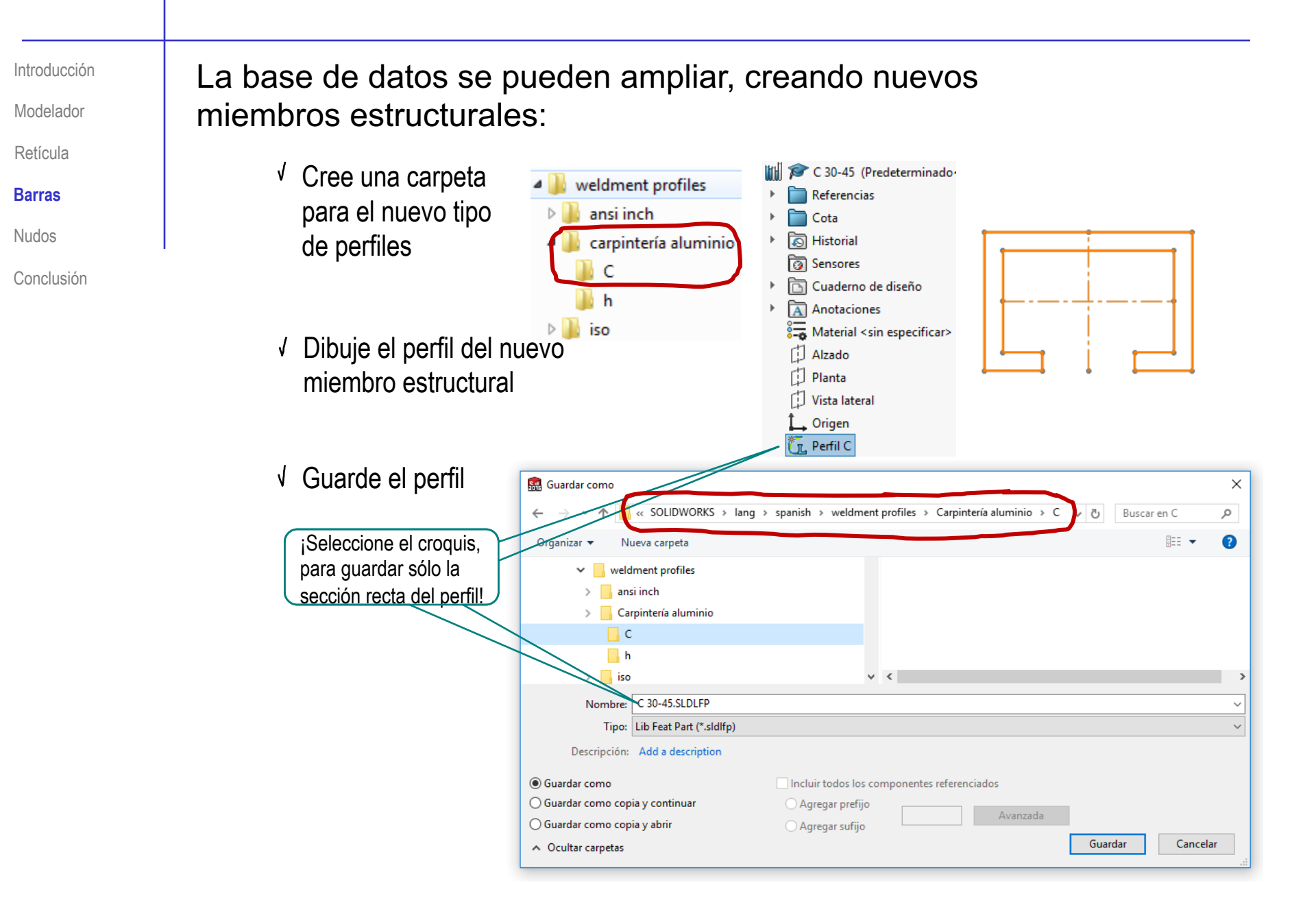

Modelador

Retícula

### Barras

Nudos

Conclusión

Para saber dónde se ubica la base de datos:

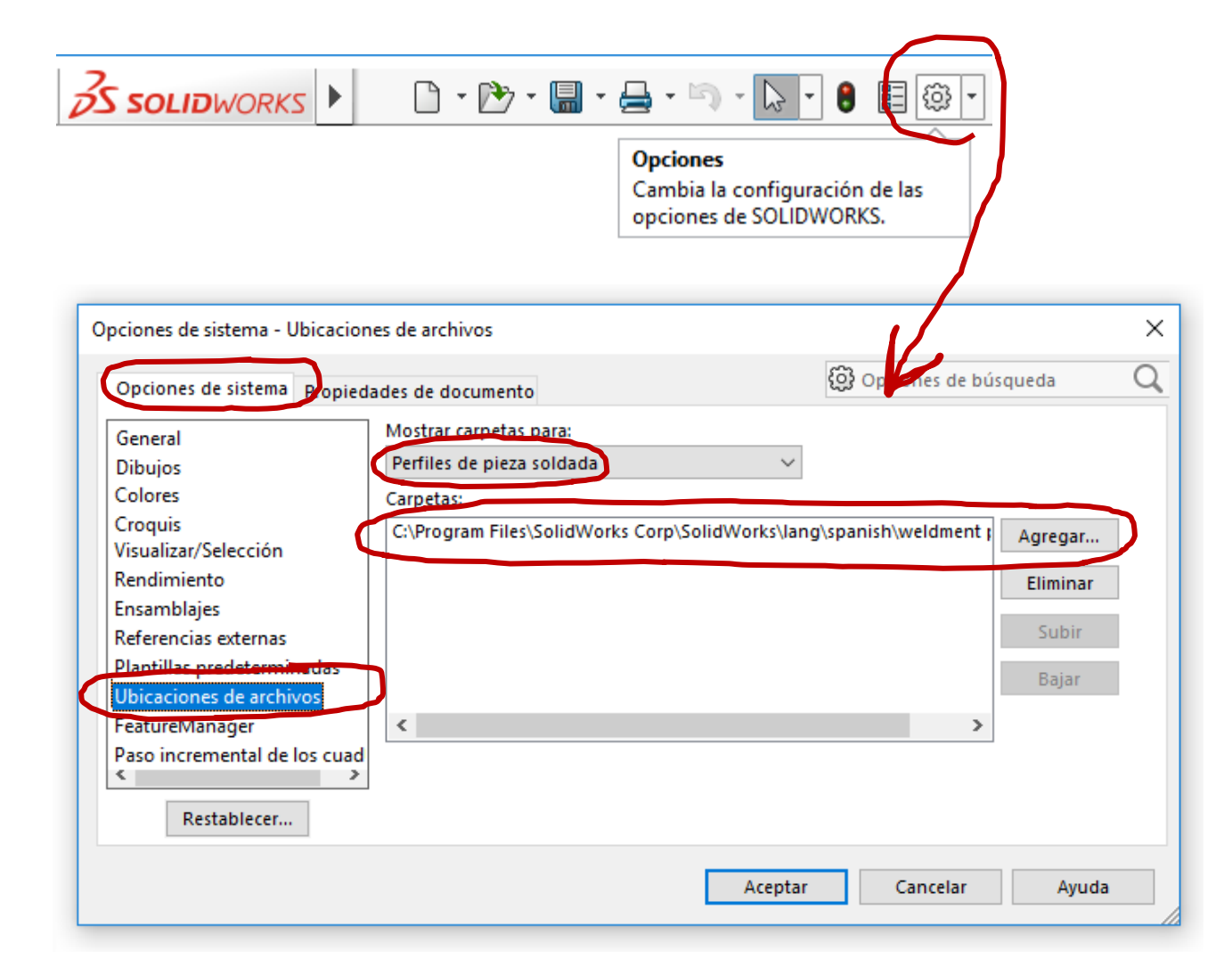

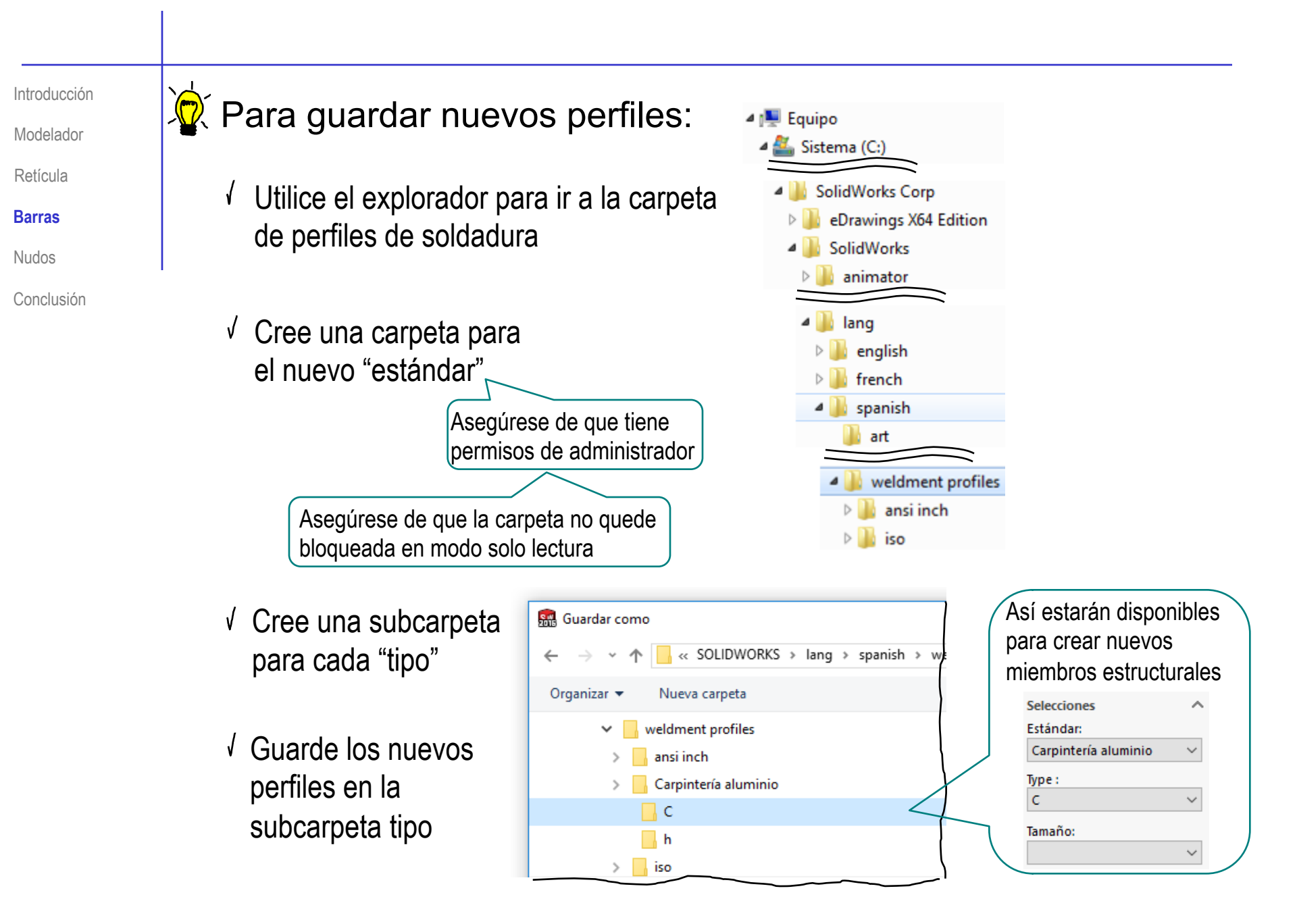

Introducción Modelador

Retícula

Barras

Nudos

Conclusión

Los extremos de las barras se unen por medio de nudos

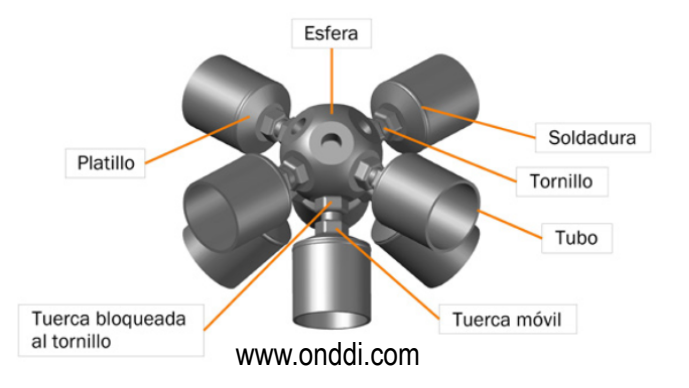

La materialización de los nudos puede implicar dos tareas diferenciadas:

1 Adaptar los extremos de las barras

2 Añadir piezas complementarias

¡Incluyendo las soldaduras como "piezas complementarias"

Es un complemento tan común que el módulo de estructuras de SolidWorks® se denomina "piezas soldadas"

Modelador

Retícula

Barras

## Nudos

Conclusión

SolidWorks® incluye dos tipos de operaciones instaladas para adaptar los extremos de las barras:

- 1 Tratar las esquinas
  - ✓ Edite un miembro estructural
  - Seleccione las opciones de Tratamiento de las esquinas

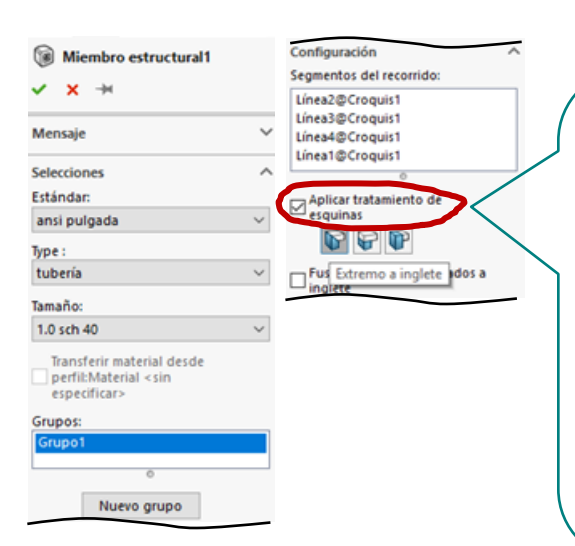

Alternativamente, utilice el menú contextual de *Tratamiento de esquinas* que se muestra al pulsar en el icono de la esquina

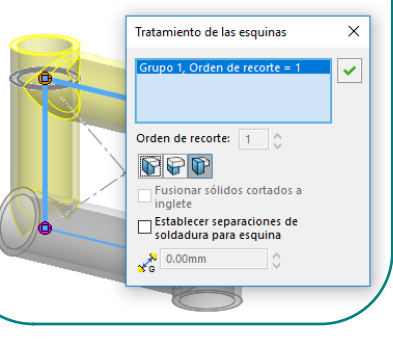

# 2 Recortar/extender cada barra por separado

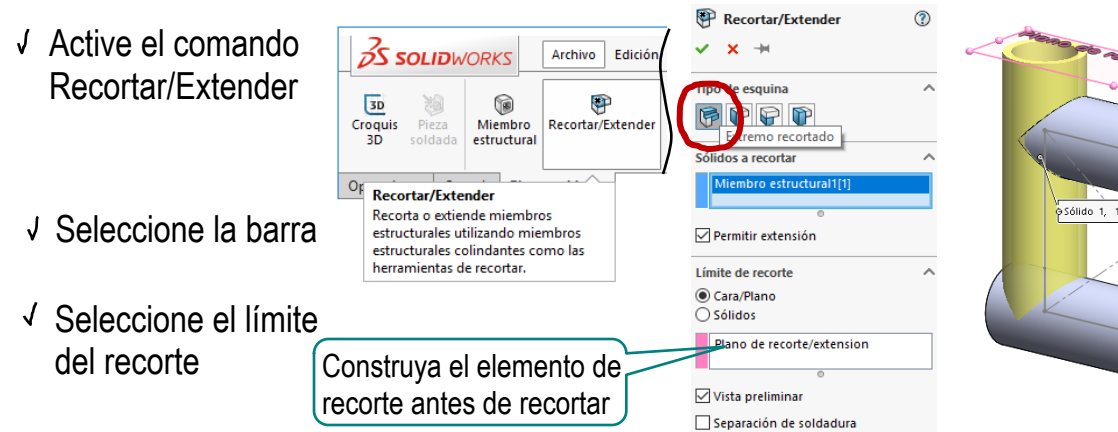

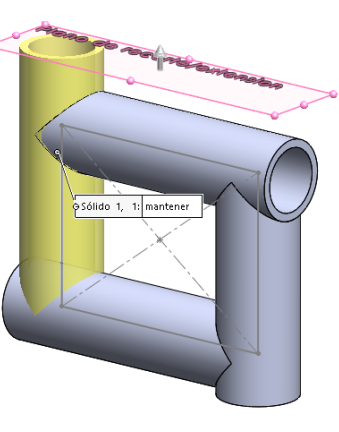

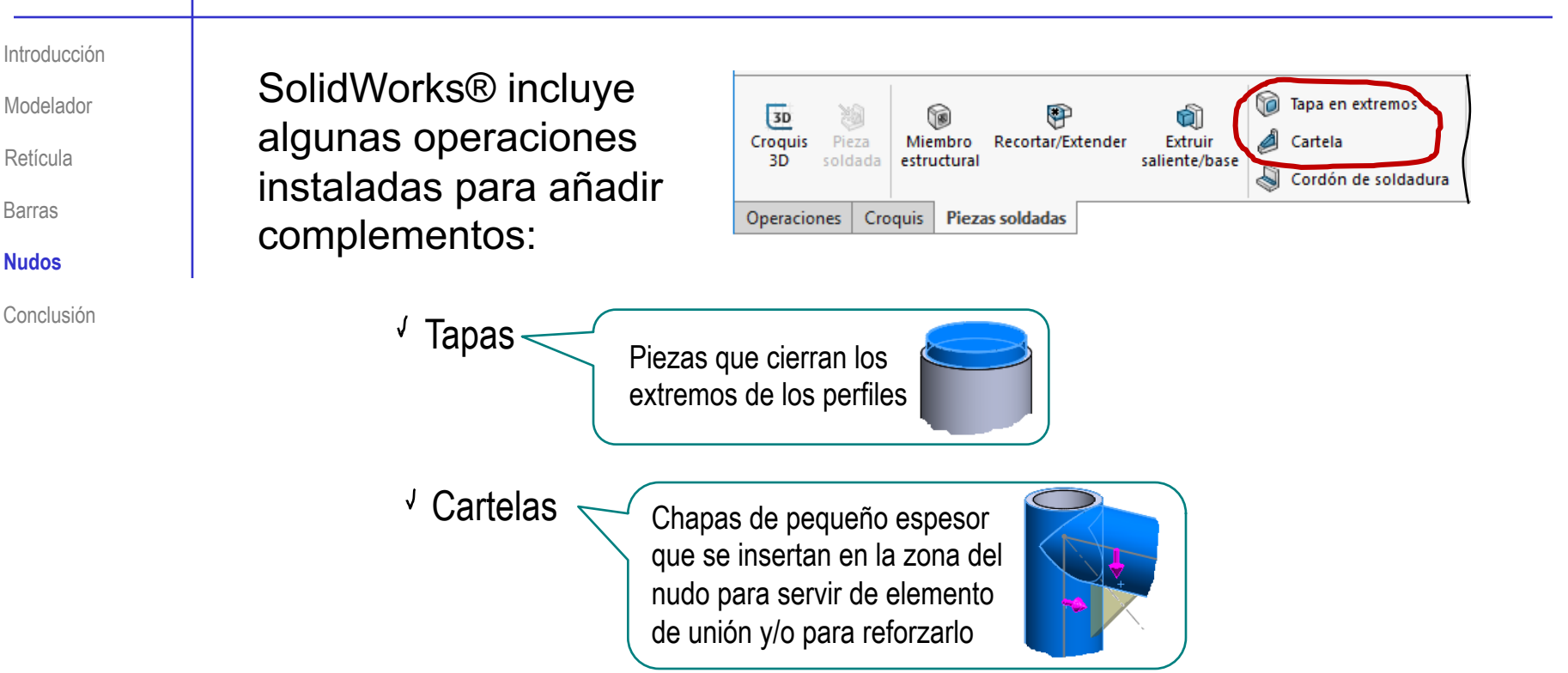

Otro tipo de herrajes y piezas complementarias se deben:

- 1 Modelar por separado
- 2 Integrar con la estructura en un ensamblaje

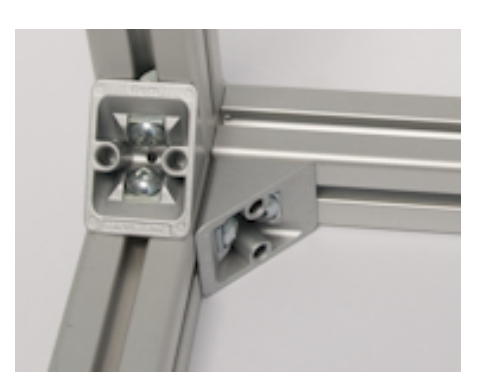

Modelador

Retícula

Barras

Nudos

Conclusión

La "pieza complementaria" puede ser un cordón de soldadura

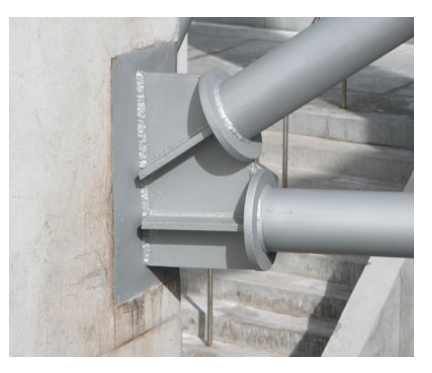

https://smartmetals.wordpress.com/

¡Consume más recursos del ordenador y

no mejora la definición del modelo!

# 

¡No recomendable!

Como un componente sólido más

V

√\_

- Seleccione la operación Cordón de soldadura
- Utilice el diálogo para configurar y añadir los cordones deseados

Como una anotación

Cordón de soldadura ? ~ × Trayectoria de soldadura vectoria de soldadura Nueva trayectoria Configuraciones Selección de soldadura O Geometría de soldadura Trayectoria de soldadura D Arista<1> ¡Véase el tema R 5.00mm Definir símbolo de de anotaciones! soldadura.

Modelador

Retícula

Barras

Nudos

Conclusión

¡Cada aplicación CAD tiene sus propias peculiaridades para gestionar los modelos reticulares de barras!

¡Hay que estudiar el manual de la aplicación que se quiere utilizar!

| <sub></sub> Ayuda de HTML                  |                                                                                                    | - 🗆                                                                                                    | × |
|--------------------------------------------|----------------------------------------------------------------------------------------------------|----------------------------------------------------------------------------------------------------|---|
| ✓                                          |                                                                                                    |                                                                                                    |   |
| Tutoriales de SOLIDWORKS: Técnicas básicas |                                                                                                    |                                                                                                    |   |
| Empezar a trabajar                         | Técnicas básicas                                                                                                    | Técnicas avanzadas                                                                                                    |   |
| Herramientas de<br>productividad           | Evaluación de diseño                                                                                                    | Preparación para la<br>obtención de las                                                                                             |   |
| Ejemplos de Novedades                      | Todos los Tutoriales de<br>SOLIDWORKS                                                                                       | Vaya a Tutoriales de<br>SOLIDWORKS Simulation                                                                                       |   |
| Sheet Metal: Forming<br>Tools              | Piezas soldadas                                                                                                    | Tablas de diseño                                                                                                    |   |
|                                            | Tiempo: 1 hora<br>Diseñe una estructura de<br>piezas soldadas como una<br>única pieza y, a continuación,<br>cree un dibujo. | A      B      C        2      first instance      120      50        4      bb2      120      50        5      bb2      90      150 |   |

#### Para repasar

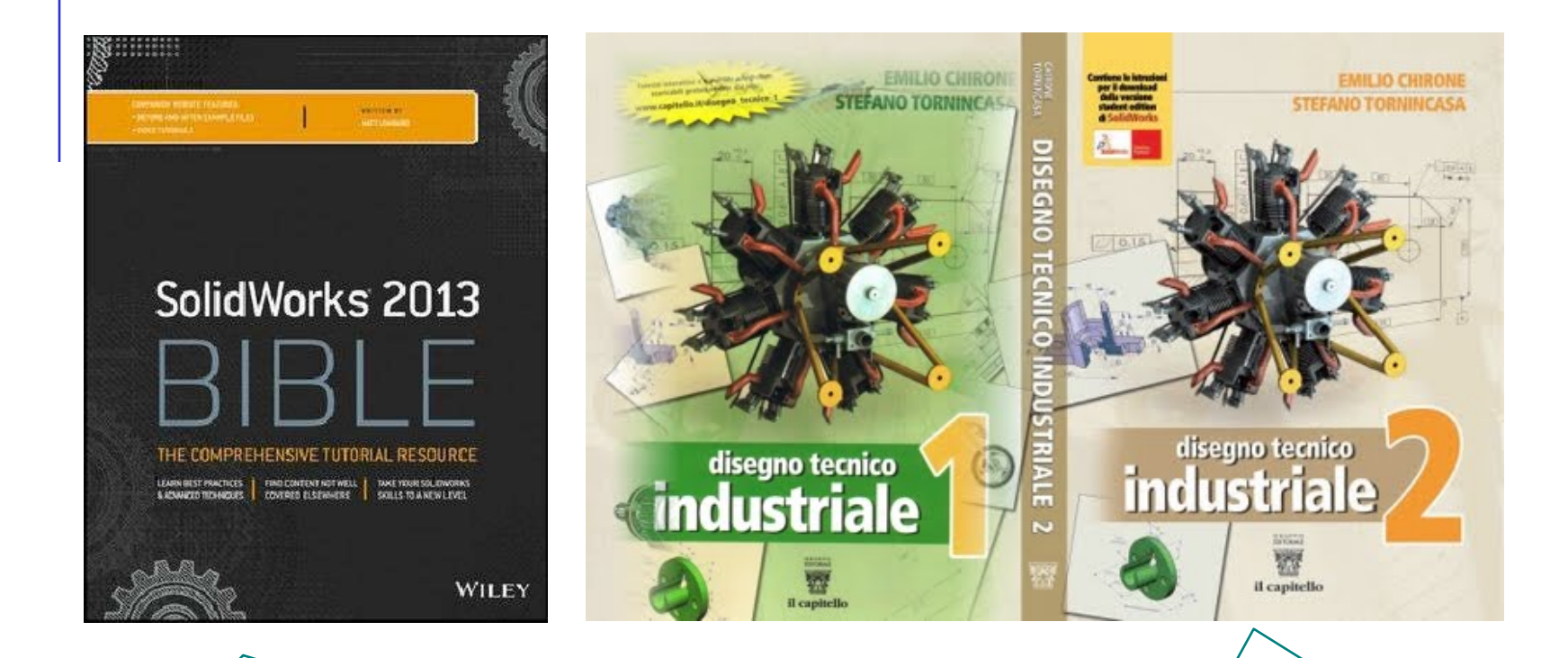

Chapter 36. Creating Weldments and Weldment Drawings

7. Progettazione delle parti saldate.Il nuovo ambiente integrato Lamiera-Carpenteria